附件 3

## 材料科学与工程学院本科生导师制双选工作 网上申请流程指南(学生版)

1、学生访问<u>http://zhlgd.whut.edu.cn</u>登陆智慧理工大平台,
 登陆账号为学工号、校园卡号、手机号、身份证号,初始密码为证件
 号后六位(如包含字母为大写);

| 智慧理工大"校园地图 |                                                                                                    |                                                                                                    |
|------------|----------------------------------------------------------------------------------------------------|----------------------------------------------------------------------------------------------------|
|            | 账号登录                                                                                                    | 二维码登录                                                                                                    |
| 学校VR全景宣传   | ■ 学工号/校园卡号/                                                                                                    | 身份证号/手机号                                                                                                 |
|            | ● 输入密码                                                                                                    |                                                                                                    |
| 校园仿真三维地图   | 目记住账号                                                                                                    | 忘记密码                                                                                                    |
|            | 登 3<br>編纂提示: 登 3<br>県 96 証 9、 約6 証 9、<br>約7 日<br>2 7 日 5 日<br>2 7 日 5 日<br>2 7 日 5 日<br>2 7 日 5 日<br>2 7 日 5 日<br>2 7 日 5 日<br>2 7 日 5 日<br>2 7 日 5 日<br>2 7 日 5 日<br>2 7 日 5 日<br>2 7 日 5 日<br>2 7 日 5 日<br>2 7 日 5 日<br>2 7 日 5 日 5 日<br>2 7 日 5 日 5 日<br>2 7 日 5 日 5 日<br>2 7 日 5 日 5 日<br>2 7 日 5 日 5 日<br>2 7 日 5 日 5 日<br>2 7 日 5 日 5 日 5 日<br>2 7 日 5 日 5 日 5 日<br>2 7 日 5 日 5 日 5 日<br>2 7 日 5 日 5 日 5 日<br>2 7 日 5 日 5 日 5 日<br>2 7 日 5 日 5 日 5 日<br>2 7 日 5 日 5 日 5 日<br>2 7 日 5 日 5 日 5 日<br>2 7 日 5 日 5 日 5 日 5 日<br>2 7 日 5 日 5 日 5 日<br>2 7 日 5 日 5 日 5 日<br>2 7 日 5 日 5 日 5 日<br>2 7 日 5 日 5 日 5 日<br>2 7 日 5 日 5 日 5 日<br>2 7 日 5 日 5 日 5 日<br>2 7 日 5 日 5 日 5 日<br>2 7 日 5 日 5 日 5 日<br>2 7 日 5 日 5 日 5 日<br>2 7 日 5 日 5 日<br>2 7 日 5 日 5 日<br>2 7 日 5 日 5 日<br>2 7 日 5 日 5 日<br>2 7 日 5 日 5 日<br>2 7 日 5 日 5 日<br>2 7 日 5 日 5 日<br>2 7 日 5 日 5 日<br>2 7 日 5 日 5 日<br>2 7 日 5 日 5 日<br>2 7 日 5 日 5 日<br>2 7 日 5 日 5 日<br>2 7 日 5 日 5 日<br>2 7 日 5 日 5 日<br>2 7 日 5 日<br>2 7 日 5 日<br>2 7 日 5 日<br>3 8 7 日 5 日<br>3 8 7 日<br>3 8 7 日<br>3 8 7 1 日<br>3 8 7 1 日<br>3 8 7 1 1 日<br>3 8 7 1 日<br>3 8 7 1 日<br>3 8 7 1 1 日<br>3 8 7 1 1 日<br>3 8 7 1 1 日<br>3 | <ul> <li>- 校興卡号、手机<br/>河正件号后六位(如母)</li> <li>第:700852640</li> <li>: (如何使用?)</li> <li>- 父祖(愛谷歌)</li> </ul> |
| 上线试运行      |                                                                                                    |                                                                                                    |

## 2、点击最上方"办事大厅"选项;

| 受 該派式マ大学 · 信息门户 ★ 门户首页 び     まはAN LONDENTY OF INCREMENT | 办事大厅      | 搜文件、找服务、看新闻、重           |       |       |
|---------------------------------------------------------|-----------|-------------------------|-------|-------|
| 校园信息                                                    |           |                         |       |       |
| 综合新闻 学校通知公告 额门新闻 学院·部·所·中心通知公告 学                        | 术讲座·报告·论坛 | 武汉理工大                   | 学信息门户 | 全新亮相  |
| 学校召开安全与稳定工作会                                            | 05-12     |                         | •     | -     |
| 学校举行"疫情背景下学生安全教育与管理"专题工作沙龙                              | 05-12     | 欢迎体验                    |       |       |
| 王世杰副校长指导全校上岗职工复工体检工作                                    | 05-12     |                         |       | × / * |
| 学校召开全面从严治党大会                                            | 05-09     | -                       |       | 5     |
| 以信息化助力疫情防控精准化校园E码通行系统上线                                 | 05-09     | Contraction in solution |       | F     |
|                                                         |           |                         |       |       |

3、下拉至页面下方"服务列表"处,在"项目名称"选项栏点击"C",找到"材料科学与工程学院本科生导师制申请"选项并点击;

| 服务列表 |                                |                                                                           |             |
|------|--------------------------------|---------------------------------------------------------------------------|-------------|
| 服务类型 | 全部 办事类 查询类 缴费类                 |                                                                           |             |
| 服务分类 | 全部   党政办   余区管委会   组织部         | 宣传部   纪委   学工部   团委   教务处   研究生院   科发院   人事处   国际处   财务处   国资             | 处   保卫处   🔻 |
| 项目名称 | 全部 A   B   C   D   E   F   G   | H   I   J   K   L   M   N   O   P   Q   R   S   T   U   V   W   X   Y   Z |             |
| 默认排序 | 幕 ◇ 拼音 ◇ 申请数 ◇                 |                                                                           |             |
|      | 收藏 🔿                           | 2                                                                         | 收藏 🗘        |
| 8    | <b>勤工助学岗位申请</b><br>学工部         | 本科生出国         ACCA培训费           国际处         對勞处                           |             |
| 服务列表 |                                |                                                                           |             |
| 服务类型 | 全部 办事类 查询类 缴费类                 |                                                                           |             |
| 服务分类 | 全部   党政办   余区管委会   组织部         | 宣传部   纪委   学工部   团委   教务处   研究生院   科发院   人事处   国际处   财务处   国资             | 处   保卫处   ▼ |
| 项目名称 | 全部   A   B   C   D   E   F   G | H   I   J   K   L   M   N   O   P   Q   R   S   T   U   V   W   X   Y   Z |             |
| 默认排  | 序 ≑ 拼音 ≑ 申请数 ≑                 | L                                                                         |             |
|      | 收藏《                            | 2]                                                                        | 收藏 🏠        |
| R    | 成绩查询<br>教务处                    | 材料科学与工程学院本科生导师制申请         測试中心測试费           材料学院         财务处              |             |
|      |                                |                                                                           |             |

4、在"申请表单"栏,填写个人基本信息、选择导师、上传登 记照、填写自我简介,确认无误后点击提交;(注意:选择导师团队 和导师姓名后,系统将自动填写导师信息,无需学生填写)

| 请表单   |                             |                |                   |
|-------|-----------------------------|----------------|-------------------|
| 姓名    | <u>ж</u>                    | 学号             | 012               |
| 性别    | 男                           | 出生年月           | 1800000           |
| 专业排名  |                             | 平均学分绩点         | 1/80              |
| 联系电话  | THETTOM                     | Email          | 1276/362150pp.com |
| 导师团队  | 测试                          | 导师工号姓名         | 1 25%             |
| 年份    | 2020                        | 导师类别           | 博导                |
| 研究方向  | 测试                          | 拟招人数           |                   |
| 职称    | 助教                          | 联系方式           | TEMPORE           |
| 是否有挂科 | ○ 是 ● 否                     | 挂科课程名称         |                   |
| 上传登记照 | <b>▲</b> 上传附件               |                |                   |
|       | 证件照.jpg (×移除) (@在线预览)       |                |                   |
| 自我简介  | (简述个人的科研兴趣、参加导师制的目标,以及为切实做好 | 自身的导师制工作, 个人的初 | 时步计划,限150字以内)     |

此外,为了便于筛选导师团队,在自我简介的下方有文本框可以 快速浏览导师团队名称、团队研究方向和团队成员。打开页面时系统 会无数据显示,需要点击文本框左下角倒数第二个按钮"清除表格暂

## 存并刷新"选项,方可浏览所有导师团队信息。

| 团队名称          | 团队研究方向 | 团队成员      |       |
|---------------|--------|-----------|-------|
|               |        |           |       |
|               |        |           |       |
|               |        |           |       |
|               |        |           |       |
| 清除表格暂存        | 并刷新    |           |       |
| + 🖻 Q 🖓 ± ± 🍼 | ±      | 1 共0页 ▶ ▶ | 无数据显示 |
|               |        |           |       |
| 国际发现          | 日町市家たち | 日町 中昌     |       |

|     | 团队名称       | 团队研究方向                         | 团队成员                             |           |
|-----|------------|--------------------------------|----------------------------------|-----------|
| 1   | 王钧教授团队     | 先进复合材料设计及开发、高性能树脂基体研究、功能       | 王钧,王翔,段华军,蔡浩鹏                    | ~         |
| 2   | 绿色建筑材料     | 1、超高性能水泥基结构功能材料; 2、低碳绿色建筑      | 刘志超,刘鹏,饶美娟,杨露,胡传林                |           |
| 3   | 吴建锋教授团队    | 环保陶瓷、新能源陶瓷、3D打印陶瓷、陶瓷色釉料、       | 吴建锋,徐晓虹                          |           |
| 4   | 信息功能材料团队   | 1、面向物联网等信息产业及国防建设方面的先进智能       | 周静,杨爽,金伟,沈杰,祁琰媛,赵春霞,简泽浪,刘日利      |           |
| 5   | 印刷光电子实验室   | 光电材料与器件、飞秒"光制造"                | 殷官超,王学文,鲁建峰,库治良,肖俊彦,钟杰,李蔚,彭勇,黄福志 |           |
| 6   | 极端态材料课题组   | 对极端态材料的研究包括极端性能、极端性质、极端        | 唐佩,袁波,李秋,陈伟                      |           |
| 7 🗖 | 城市国化化士・米国和 | 害宝物政商田/Vtt-#, 在应学商乙校励tt-#, 工机结 | 一世の                              | $\sim$    |
| + 💼 | Q 2 ± ± 4  | ▼ <u>+</u>                     | 1 共4页 ▶▶                         | 1-10 共38条 |

也可以点击文本框左下角倒数第一个按钮"下载表格数据"选项,

下载 EXCEL 文件至电脑查看。

|     | 团队名称                                     | 团队研究方向                       | 团队成员                             |             |
|-----|------------------------------------------|------------------------------|----------------------------------|-------------|
| 1   | 王钧教授团队                                   | 先进复合材料设计及开发、高性能树脂基体研究、功能     | 王钧,王翔,段华军,蔡浩鹏                    |             |
| 2   | 绿色建筑材料                                   | 1、超高性能水泥基结构功能材料;2、低碳绿色建筑     | 刘志超,刘鹏,饶美娟,杨露,胡传林                |             |
| 3   | 吴建锋教授团队                                  | 环保陶瓷、新能源陶瓷、3D打印陶瓷、陶瓷色釉料、     | 吴建锋,徐晓虹                          |             |
| 4   | 信息功能材料团队                                 | 1、面向物联网等信息产业及国防建设方面的先进智能     | 周静,杨爽,金伟,沈杰,祁琰媛,赵春霞,简泽浪,刘曰利      |             |
| 5   | 印刷光电子实验室                                 | 光电材料与器件、飞秒"光制造"              | 殷官超,王学文,鲁建峰,库治良,肖俊彦,钟杰,李蔚,彭勇,黄福志 |             |
| 6   | 极端态材料课题组                                 | 对极端态材料的研究包括极端性能、极端性质、极端      | 唐佩,袁波,李秋,陈伟                      |             |
| 7 🗆 | 1011年1日11日1日1日1日1日1日1日1日1日1日1日1日1日1日1日1日 | 下载表格数据 ヨルレセン・ 在中学商工校副セン・ エ机た | 「市会会                             |             |
| + î | i Q C ± ± .                              |                              | 1 共4页 ▶▶                         | 1 - 10 共 38 |

注意:选择导师时请从申请表单中的"导师团队"和"导师工号 姓名"两个下拉框中选择,不要勾选此处团队名称前的勾选框,此文 本框只是用于方便浏览导师信息!

5、提交申请后,可点击"办事大厅",再点击旁边的"任务中心",查看导师制申请审核进度。点击左侧"应用菜单"的"在办事项",可查看当前进度。如已经审核完毕,点击左侧"应用菜单"的"办结事项",查看导师制申请结果。

| G 或法理工大学·3    | か事大庁 🔒 🏹              | 自页 🔺 办事大厅        | 言 任务中心      |            | =                   |
|---------------|-----------------------|------------------|-------------|------------|---------------------|
| 应用菜单 •        | Ⅲ 在办事项                |                  |             |            |                     |
| 三 在办事项        | store to the          | ala vite lette e |             | strenderur | 搜索 清空               |
| :■ 力结事项       | 事项名称:                 | 甲请骗              | 申请编号:       |            | 展开高级搜索▼             |
| ⑦ 待办事项        | 2020-05-09 10:21:2    | 28 申请编号:20050    | 91022048345 |            |                     |
| <b>ြ</b> 待阅事项 | 材料科学与工程学院             | 本科生导师制申请         |             |            |                     |
| 🕑 已办事项        | 当前任务节点:学工办            | 审核               |             |            |                     |
|               | 当即办理人: 未知<br>≪ 收起办理详情 |                  |             |            | ● 直看详情              |
|               | 任务环节                  | 办理人              | 办理意见        | 办理结果       | 办理时间                |
|               | 服务发起人                 | 张                |             | 提交申请       | 2020-05-09 10:21:29 |
|               | 导师审核                  | 张                |             | 同意         | 2020-05-09 14:40:00 |
|               | 学工办审核                 | 未知 (未读)          |             | 正在办理       |                     |
|               |                       |                  |             |            |                     |

| う<br>武<br>ぼ<br>把<br>WIHAN UNIVERSITY | ン大亨・小<br>Y OF TECHNER.COT | 事大厅 🔒 门户首页                                                      | 😭 办事大厅 🔤 🗄 | [务中心   |       |                                          |
|--------------------------------------|---------------------------|-----------------------------------------------------------------|------------|--------|-------|------------------------------------------|
|                                      | ۹I                        | ☑ 办结事项                                                          |            |        |       |                                          |
| 在办事项                                 |                           |                                                                 |            |        |       | 捜索                                       |
| の結事項                                 |                           | 事项名称:                                                           | 申请编号:      |        | 事项摘要: | 展开高级搜索 👻                                 |
| 待办事项                                 |                           |                                                                 |            |        |       |                                          |
| 待阅事项                                 |                           | 申请骗号: 20050916363604                                            | 16         | _      |       |                                          |
| 己办事项                                 |                           | 申请时间: 2020-05-09 16:36<br>办结时间: 2020-05-09 16:36<br>办理时长: 小于一小时 | :01<br>:49 | A JTUI |       | <ul> <li>● 直看详情</li> <li>★ 评价</li> </ul> |
|                                      |                           | ※收起力理详情                                                         |            |        |       |                                          |
|                                      |                           | 任务环节                                                            | 办理人        | 办理意见   | 办理结果  | 办理时间                                     |
|                                      |                           | 服务发起人                                                           | 张 = =      |        | 提交申请  | 2020-05-09 16:36:01                      |
|                                      |                           |                                                                 |            |        |       |                                          |
|                                      |                           | 导师审核                                                            | 引长         |        | 同意    | 2020-05-09 16:36:33                      |